## **Approver Instructions**

### What the cardholder will do first:

During the cardholder review period, the cardholder or their reconciler will do the following:

- Enter a detail description and business purpose for each transaction
- Indicate whether they have a receipt for each transaction
- Change any accounts &/or units that need adjustment
- Select the "review complete" button which will then send a message for you to approve their statement
- Print the statement
- Attach the receipts

They will then either forward their statement and receipts directly to the Accounts Payable office for auditing or they will send it to their approver who will then forward it to Accounts Payable for auditing. This procedure will vary depending on the department.

#### **Deadlines:**

You have approximately four days to complete the on-line approval. If you miss the deadline for approving the statement online, you will be asked to sign the statement indicating your approval and forward it to the Accounts Payable Office.

#### **Approvers Responsibility:**

It is the Approvers responsibility to review descriptions and reasonableness of each purchase. You indicate your approval by hitting "Approve Statement" button by the due date specified.

### How to Approve a Cardholder's Statement

After you have successfully signed on to the Wells Fargo Web site,

| Commercial Electronic Office Sign On - Mice                                                                                                    | osoft Internet Explorer                                                                                  |                                                                                                    |                                                                                                    |         |
|----------------------------------------------------------------------------------------------------|----------------------------------------------------------------------------------------------------|----------------------------------------------------------------------------------------------------|----------------------------------------------------------------------------------------------------|---------|
| Eile Edit View Favorites Tools Help                                                                                                    |                                                                                                    |                                                                                                    |                                                                                                    | 1       |
| 🕒 Back 🔹 🕥 👻 📓 🚮 🔎 S                                                                                                    | earch 🤺 Favorites 🔗 🔗 💐                                                                                  | ) 🖃 📙 🎎 🦓                                                                                                    |                                                                                                    |         |
| Address Address Addres | portal/signon/index.jsp?TYPE=167772161&R                                                                 | EALMOID=06-3a718f7c-1c9d-0019-0000-6                                                                                                    | 6558000066558&GUID=0&SMAUTHREASON= 🔽 🛃 Go                                                                                                    | Links » |
| WELLS<br>FARGO                                                                                                    |                                                                                                    |                                                                                                    | Locations   Contact Us   Hor                                                                                                    | ne 🔺    |
|                                                                                                    | Personal Small Business                                                                                  | Commercial About Us                                                                                                    |                                                                                                    | _       |
|                                                                                                    | Return to Comm                                                                                           | ercial Services 🕋                                                                                                    |                                                                                                    | - 1     |
| Bookmark this page                                                                                                    | Browser and System                                                                                       |                                                                                                    |                                                                                                    |         |
|                                                                                                    | Commercial Electronic Onice<br>Company ID<br>stola057<br>User ID<br>Password<br>Sign On Forgot Password? | Trouble Logging in?         Password Reset Tutorial         First Time Sign On Tips         Additional Information         Online Security         System Requirements | Support Update<br>Windows 7 and Satri 4 for<br>Mac OS are now supported<br>on the <i>CEC®</i> portal. For more<br>information, view the <i>CEO</i> .<br><u>Portal Browners &amp; System<br/>Readmements or Application<br/>Readmements.</u> |         |
|                                                                                                    |                                                                                                    |                                                                                                    |                                                                                                    |         |

Click on (My Services) "Commercial Card Expense Reporting" on the left navigation bar.

| Home Help & Training                                                                                                    | Resources                                                                                                    | ST OLAF COLLEGE   Last Login: August 2                    | ADE <u>Change Pa</u><br>26, 2010 at 12:38 |
|----------------------------------------------------------------------------------------------------|----------------------------------------------------------------------------------------------------|-----------------------------------------------------------|-------------------------------------------|
| My Services Status                                                                                                    | Today's Communications                                                                                                    | 2                                                         |                                           |
| Commercial Card<br>Expense<br>Reporting                                                                                     | Learn about improvements to your CEO services and helpful tips for using the site. You'll also find information about bar<br>show this message again.                                                                                                    | king issues that impact your business. <u>Please dont</u> |                                           |
| Customer Support                                                                                                    | Communication Center                                                                                                    | You have <u>7 unread messages</u>                         |                                           |
| your services                                                                                                    | New weekly summary of your Communication Center messages is delayed<br>08/30/2010                                                                                                    |                                                           |                                           |
| Find a Wells Fargo <u>location</u> View Wells Fargo <u>holiday</u> schedule                                                 | The CEO portal is now compatible with Windows 7 and Mac/Safari 4.X operating systems<br>08/11/2010                                                                                                    |                                                           |                                           |
| Help & Training                                                                                                    | Managing the new demands on treasury<br>08/09/2010                                                                                                    |                                                           |                                           |
| Get <u>Online Help</u> for your<br>enrolled CEO services     View <u>Interactive Tutorials</u> Sign up for EREE interactive |                                                                                                    | Communication Center >                                    |                                           |
| = bight dp for fitter intordourto                                                                                           | A CONTRACTOR AND A DECIDENT AND A DECIDENT A |                                                           |                                           |

#### **Choose the Approver Role:**

If you have multiple roles such as approver, cardholder or reconciler, you need to select the **Approver Role** (the role you select will appear in **BLACK**).

| WELLS<br>FARGO                                                                                                    | d Expense Reporting Help X Close                                             |  |  |  |  |  |  |
|----------------------------------------------------------------------------------------------------|------------------------------------------------------------------------------|--|--|--|--|--|--|
| Role: Approver   <u>Cardholder</u> Welcome Angela Mathews                                                                           |                                                                              |  |  |  |  |  |  |
| Open Statements                                                                                                    |                                                                              |  |  |  |  |  |  |
| Manage Statements     Approve Statements     View Cycle-to-Date     View Previous Statements     View Requests / Status     Reports | Select a statement, and click View.         There are no statements to view. |  |  |  |  |  |  |

#### To review a statement:

- To approve an open statement, select Manage Statements > Approve Statements in the navigation bar.
- Select the statement you wish to approve by selecting the appropriate box and clicking on the View button.
  - Please note: the Status will either say Open if the cardholder has not reviewed their statement or Cardholder Reviewed if they have.

| WELLS<br>FARGO                                                 | Commercial Ca                           | rd E   | Expo  | ens        | e Reporting                     |                     |                   |            |                | Help       |              | × Close             |
|----------------------------------------------------------------|-----------------------------------------|--------|-------|------------|---------------------------------|---------------------|-------------------|------------|----------------|------------|--------------|---------------------|
| welcome Martha Erickson Emulating Angela Mathews Exit Emulatio |                                         |        |       |            |                                 |                     |                   |            |                |            |              |                     |
| Open St                                                        | tatements                               |        |       |            |                                 |                     |                   |            |                |            |              |                     |
| ▼ Mana<br>Approve                                              | ige Statements                          | [<br>[ | Selec | :ta s      | tatement, and click <b>Vi</b> e | ew.                 |                   |            |                |            |              |                     |
| <u>View Cy</u><br>View Pre                                     | <u>cle-to-Date</u><br>evious Statements |        | Viewi | ng 1 f     | to6of6 ttems                    |                     |                   |            |                |            |              |                     |
| Manage                                                         | Receipts                                |        |       |            | <u>Cardholder Name</u>          | Card Number         | <u>Start Date</u> | End Date   | <u>Charges</u> | <u>00P</u> | <u>Total</u> | <u>Status</u>       |
| ► View                                                         | Requests / Status                       |        | 1.    | $^{\circ}$ | BROWN, ROSE                     | xxxx-xxxx-xxxx-0626 | 08/26/2010        | 09/27/2010 | 0.00 USD       | 0.00 USD   | 0.00 USD     | Open                |
| ► Repo                                                         | rts                                     |        | 2.    | ۰          | BURT, TONI                      | xxxx-xxxx-xxxx-3940 | 08/26/2010        | 09/27/2010 | 351.47 USD     | 0.00 USD   | 351.47 USD   | Cardholder Reviewed |
| ► Mana                                                         | ige Users                               |        | 3.    | 0          | JUENKE, DEB                     | xxxx-xxxx-xxxx-6471 | 08/26/2010        | 09/27/2010 | 0.00 USD       | 0.00 USD   | 0.00 USD     | Open                |
|                                                                |                                         |        | 4.    | С          | KIESLER, JAYNE                  | xxxx-xxxx-xxxx-3924 | 08/26/2010        | 09/27/2010 | 0.00 USD       | 0.00 USD   | 0.00 USD     | Open                |
|                                                                |                                         |        | 5.    | 0          | MCSHANE, COLLEEN                | xxxx-xxxx-xxxx-4574 | 08/26/2010        | 09/27/2010 | 0.00 USD       | 0.00 USD   | 0.00 USD     | Open                |
|                                                                |                                         |        | 6.    | С          | NESSETH, ERIN                   | xxxx-xxxx-xxxx-6217 | 08/26/2010        | 09/27/2010 | 0.00 USD       | 0.00 USD   | 0.00 USD     | Open                |
|                                                                |                                         |        | Vi    | ew         | Print 🔻                         |                     |                   |            |                |            |              |                     |
|                                                                |                                         |        | /iewi | ng 1 t     | to 6 of 6 litems                |                     |                   |            |                |            |              |                     |

# This will bring you to the Cardholder's Statement.

| WELLS<br>FARGO Commercial Ca       | rd Expense Reporting                                                                                                    | Help                                                                                                    | Close      |  |  |  |  |  |  |  |
|------------------------------------|----------------------------------------------------------------------------------------------------|----------------------------------------------------------------------------------------------------|------------|--|--|--|--|--|--|--|
| Role: Approver   <u>Cardholder</u> | Welc                                                                                                    | come Martha Erickson Emulating Angela Mathews Exit Err                                                                                                    | nulation   |  |  |  |  |  |  |  |
| Charges — Manage Charg             | es                                                                                                    |                                                                                                    |            |  |  |  |  |  |  |  |
| Manage Statements                  |                                                                                                    |                                                                                                    |            |  |  |  |  |  |  |  |
| Approve Statements                 | Neurin to open statements To filter there explore the Charge Time drep down many. Colort charges and slick are of the functions holdy. Click Care or                                                                                                    |                                                                                                    |            |  |  |  |  |  |  |  |
| View Cycle-to-Date                 | Approve Statement.                                                                                                    |                                                                                                    |            |  |  |  |  |  |  |  |
| View Previous Statements           |                                                                                                    | Print Vers                                                                                                    | sion       |  |  |  |  |  |  |  |
| Manage Receipts                    | 🔍 View Details                                                                                                    |                                                                                                    |            |  |  |  |  |  |  |  |
| View Requests / Status             |                                                                                                    |                                                                                                    | _          |  |  |  |  |  |  |  |
| ► Reports                          | Cardholder Summary                                                                                                    |                                                                                                    |            |  |  |  |  |  |  |  |
| ► Manage Users                     | Cardholder Name: BURT, TOII Start I<br>Card Number: xxxxx-xxxx-xxxx-3940 End Di<br>Status: Cardholder Reviewed Remin<br>Charges: 351.47 USD Grace<br>Out-of-pocket: 0.00 USD Appro<br>Total Amount: 351.47 USD Charges<br>Viewing 1 to 1 of 1 Items<br><u>Charges</u><br><u>Select All I Clear All</u> | Dete: 08/26/2010<br>vete: 09/27/2010<br>ider Period: 09/28/2010 through 09/30/2010<br>s Period: 10/01/2010 through 10/03/2010<br>oval Period: 10/04/2010 through 10/07/2010 |            |  |  |  |  |  |  |  |
|                                    | Posting Date         Custom           Transaction Date         Merchant         Fields                                                                                                    | <u>Receipt</u> <u>Amount / Origin</u><br><u>G/L Code</u> <u>Attached</u> <u>Curren</u>                                                                                      | nal<br>ncy |  |  |  |  |  |  |  |
|                                    | 1.  09/20/2010 09/21/2010 Iron Mountain 617-5354897, MA                                                                                                    | 71800 - Misc. nonacad 🔽 351.47 U<br>contract service                                                                                                    | JSD        |  |  |  |  |  |  |  |
|                                    | Description: Off site Storage 2 months - July and August                                                                                                    |                                                                                                    |            |  |  |  |  |  |  |  |
|                                    | Select All   Clear All                                                                                                    |                                                                                                    |            |  |  |  |  |  |  |  |
|                                    | Reclassify Add Descriptions Split & Reclassify Disput                                                                                                    | te Copy Request                                                                                                    |            |  |  |  |  |  |  |  |
|                                    |                                                                                                    | Total Charges: <b>351.47</b> U                                                                                                    | SD         |  |  |  |  |  |  |  |
|                                    | Viewing 1 to 1 of 1 litems           Save         Approve Statement         Cancel                                                                                                    |                                                                                                    |            |  |  |  |  |  |  |  |
|                                    |                                                                                                    |                                                                                                    |            |  |  |  |  |  |  |  |

 Once you have reviewed all the transactions and insured that they are appropriate, you can click Approve Statement to approve the statement.